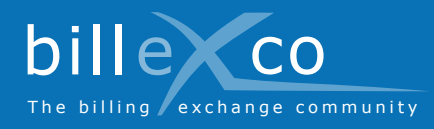

## Caricare fatture

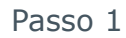

- 1. Accedere a www.billexco.com
- 2. Effettuare il login con il proprio utente e la password
- → Fare attenzione a maiuscole e minuscole!

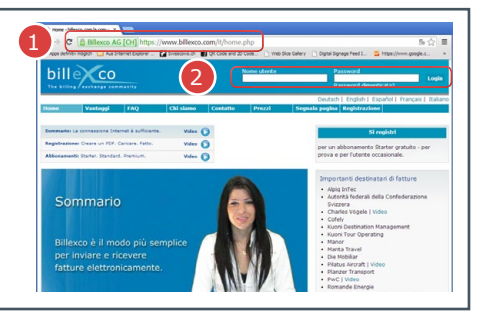

# Passo 2 3. Fare clic su «Caricare fatture»

#### Passo 3

 Scegliere i propri clienti (⇒ vengono visualizzati solo i rapporti commerciali confermati!)

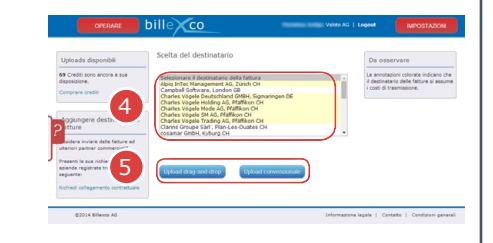

5. Usare «Upload drag-and-drop» o «Upload convenzionale»

#### Passo 4

- 6. Fare clic su «1) Scegliere fattura(e) PDF»
- 7. Scegliere le fatture PDF da inviare

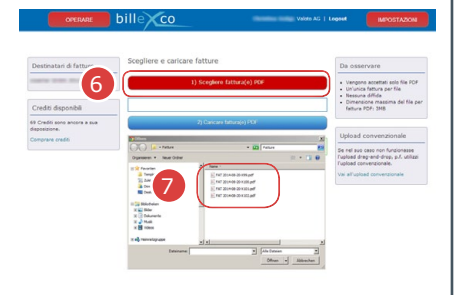

#### Passo 5

- 8. Verificare se vengono visualizzati messaggi di errore
- I duplicati sono contrassegnati in rosso e vanno cancellati manualmente facendo clic su «Aprire Posta inviata»
- ➔ I documenti caricati per errore possono essere eliminati entro 10 minuti dall'uscita della spedizione

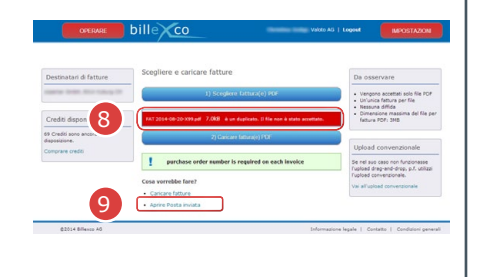

### sono disponibili qui: Istruzioni (PDF) da Avvio ⇔ Guida ⇔ Istruzioni Guida online Facendo clic su ? si accede alle

Le informazioni utili

Guida

?

- si accede alle istruzioni per pagine specifiche
- Video in numerose lingue sulla pagina iniziale di «www.billexco. com

#### Billexco S.p.A.

helpdesk@billexco.com www.billexco.com